Instructions for Downloading an Updated Schedule of Courses

- 1. Go to the Course Schedule section of the Registrar's website at <u>https://www.fau.edu/registrar/courses/index.php</u>.
- 2. Scroll to the bottom of the page and select "Departmental Schedule For Faculty and Administrators."
- 3. Select the Term. For example, Fall 2021 is 202108, and Spring 2022 is 202201.

4.